## Oracle Cloud Azure MFA Configuration External User Guide

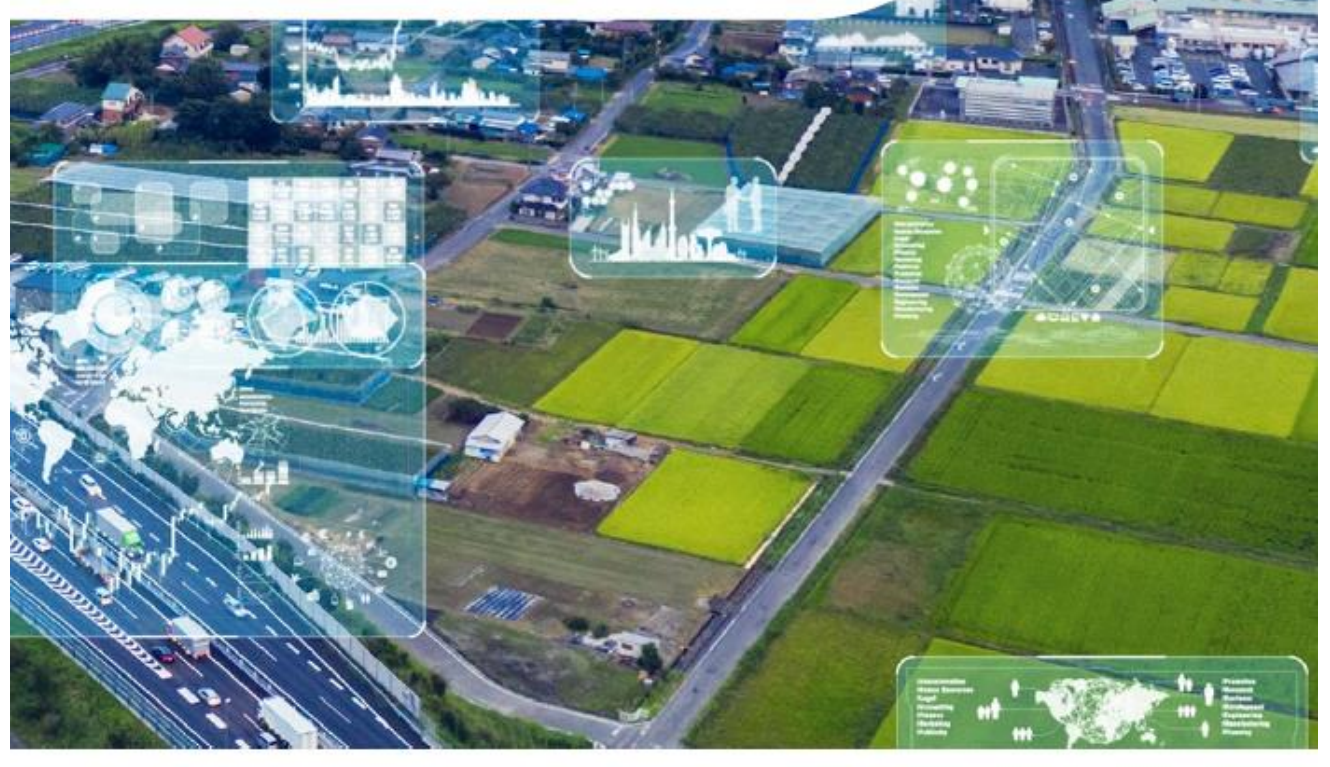

BV.COM

**PROPRIETARY & CONFIDENTIAL** 

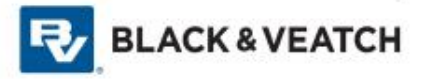

- 1. To request a user account in our Oracle Supplier Portal, please reach out to <u>BVAPSUPPMAINT@bv.com</u>
- 2. When you receive the email below, please click on the link or paste the following into your browser to complete the MFA registration:

https://myaccess.microsoft.com/@BlackandVeatch.onmicrosoft.com#/access-packages/9509ca42f59e-4940-ad35-847138e3f171

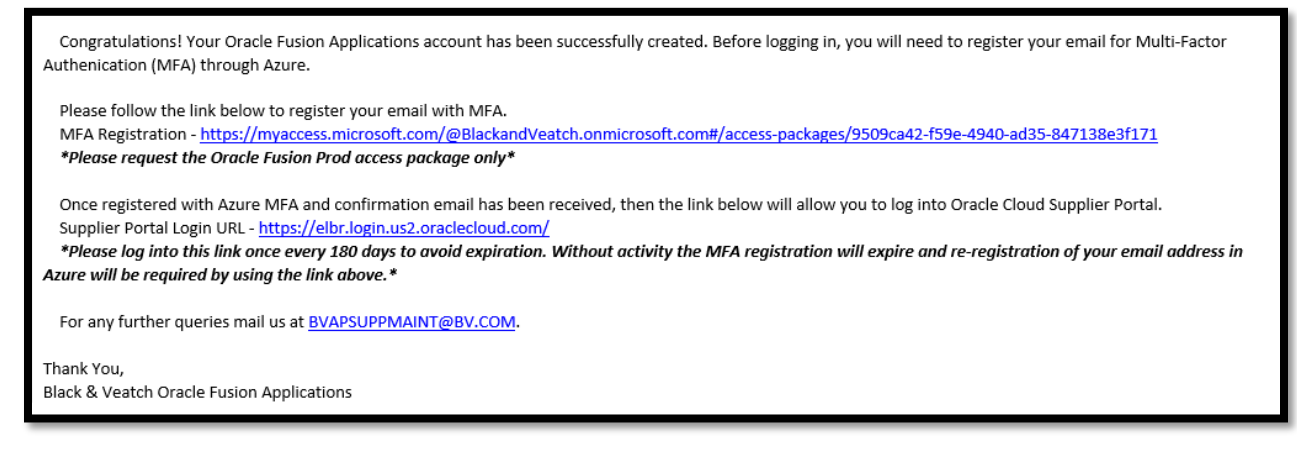

3. Enter the email address associated with your Oracle Cloud Supplier Portal account & click next to trigger email notification with 6-digit code

\*If your company identity provider is Microsoft or if you have already established a Microsoft account with your email address, then this should be the email address registered with Microsoft. Ensure the email registered in Oracle matches what you enter here.

| BLACHRAVEATCH              |      |
|----------------------------|------|
| Sign in                    |      |
| EmJil, phone, or Skype     |      |
| Can't access your account? |      |
|                            |      |
|                            | Next |
|                            |      |
| Sign-in options            |      |

4. Enter code sent to email & click Sign In (code will only work for 30 minutes)

\*You may be prompted for your Microsoft password if an account has already been established with Microsoft . If you are prompted for a password anytime during this process, it is prompting for your company Microsoft Azure password – not your Oracle password.

| ←@gmail.com            |
|------------------------|
| Enter code             |
| We just sent a code to |
| Enter code             |

\*If you have any issues with your identity in step 3 & 4, please try these steps while in incognito mode. Copy the LINK and paste it into a private/incognito browser. This will help "clear the cache" that's archived on your machine, making Microsoft establish a fresh identity for your email.

5. Click "Request Access" for Oracle Fusion (no need to Request for a specific period or enter Business justification)

| My /                | CCCESS √ D <sup>D</sup> Search packages                                                                                      | Oracle Sucien                |
|---------------------|----------------------------------------------------------------------------------------------------|------------------------------|
| Access packages     | ← Available<br>Access packages                                                                                               | Oracle Fusion                |
| Request history     | Access groups and teams. EhsnerPoint sites, applications, and more in a single packages. Select from the following packages. | Request for specific period? |
| C) represent        | Name † Description                                                                                                    | Business justification       |
| -III Access reviews | Oracle Fusion Dracle Fusion                                                                                                  |                              |
|                     |                                                                                                    |                              |
|                     |                                                                                                    |                              |
|                     |                                                                                                    |                              |
|                     |                                                                                                    | Request access               |

5A) If the "Request Access" button does not appear and instead you are provided with a list of applications, please select the "Request" button next to the "Oracle Fusion Prod" application. This will launch the screen shot above where the "Request access" button is visible to select.

\*Please request the Oracle Fusion Prod access package only. DART, SMART, Zinier, or others should not be requested\*

| ← → C A https://                                         | myaccess.microsoft.com/@BlackandVeatch.onmicrosoft.com/l/access-packages                                                                                                    |                                                          |                                                          | ie 🖈 🛛 🌒 |  |  |  |
|----------------------------------------------------------|----------------------------------------------------------------------------------------------------|----------------------------------------------------------|----------------------------------------------------------|----------|--|--|--|
| III Barrenn My Access ~                                  |                                                                                                    | ,O Search packages by name, description or resources     |                                                          | 8 7      |  |  |  |
| III Access packages<br>③ Request history<br>R, Approvals | Access packages Acress graves and learns, Daryfwlat sites, significations, and more in a single grackage. Solvert from the following packages, or serve to find what you're loading for: Academic (1): Active (1): Equived (1): |                                                          |                                                          |          |  |  |  |
| III Access reviews                                       | Name †                                                                                                    | Description                                              | Resources                                                | Actions  |  |  |  |
|                                                          | AACGIS                                                                                                    | Access to the ARCGIS UK                                  | ARÇGIS Prod UK                                           | Request  |  |  |  |
|                                                          | ARCOIS-IN                                                                                                    | Access to the ARCOLS UK                                  | ARCQUS Prod UK                                           | Request  |  |  |  |
|                                                          | ARCRIS-DEV                                                                                                    | Access to the ARCEIS Development                         | ARCGIS Dev UK                                            | Request  |  |  |  |
|                                                          | ARCGIS-DEV-BV                                                                                                    | Access to the ARCGIS Development                         | ARCGIS Dev UK                                            | Request  |  |  |  |
|                                                          | Anangrid Test                                                                                                    | Avangrid Teat                                            | AAD-grp-Access-Peckage-Avergrid-Test-SV, AvergridTest    | Request  |  |  |  |
|                                                          | Bentley OIDC Production                                                                                                    | Bentley OIDC Production Access Package. B2B Access Test. | Benfley OIDC Production, Benfley OIDC AccessPackage Test | Request  |  |  |  |
|                                                          | DART_Prod                                                                                                    | General Access to DART                                   | DART, SPO, PROD, AAD-GRP-ACESS-POKE-DART-PROD            | Request  |  |  |  |
|                                                          | diodeadplast                                                                                                    | SCTA580168357                                            | AAD-GRP-cicodeadpulat                                    | Request  |  |  |  |
|                                                          | Oracle Pusion                                                                                                    | Oracle Fusion                                            | Oracle Fusion Users                                      | Request  |  |  |  |
|                                                          | SMART Prod                                                                                                    | General Access to SMART                                  | SMART_prod, AAD-GRP-ACESS-PCKG-SMART-PROD                | Request  |  |  |  |
|                                                          | Totas Devel                                                                                                    | Zinier Prod                                              | AAD-GRP-ACESS-POXG-ZINER PROD. Ziner PROD                | Request  |  |  |  |

6. Azure MFA request is COMPLETE - supplier will receive confirmation email once request has been approved, but **DO NOT click Get started** to access Oracle Cloud

|   | You now have access to Oracle Fusion Dev Index ×                                        |  |  |  |  |
|---|-----------------------------------------------------------------------------------------|--|--|--|--|
| • | Microsoft Azure <azure-noreply@microsoft.com><br/>to me =</azure-noreply@microsoft.com> |  |  |  |  |
|   | BLACK & VEATCH                                                                          |  |  |  |  |
|   | You've received access to Oracle Fusion                                                 |  |  |  |  |
|   | You have access to Oracle Fusion Get started now.                                       |  |  |  |  |
|   | Get started >                                                                           |  |  |  |  |
|   | Access start date: Now                                                                  |  |  |  |  |
|   | Access end date: 180 days                                                               |  |  |  |  |
|   |                                                                                         |  |  |  |  |
|   | Privacy Statement                                                                       |  |  |  |  |
|   | Microsoft Corporation, One Microsoft Way, Redmond, WA 98052                             |  |  |  |  |
|   | Microsoft                                                                               |  |  |  |  |
|   |                                                                                         |  |  |  |  |

7. Navigate to Oracle Cloud: <u>https://elbr.fa.us2.oraclecloud.com</u>

\*This Oracle Cloud URL will not work until the email from step 4 has been received.

a.) Accept Permission Request for BV to collect name & email (one time step)

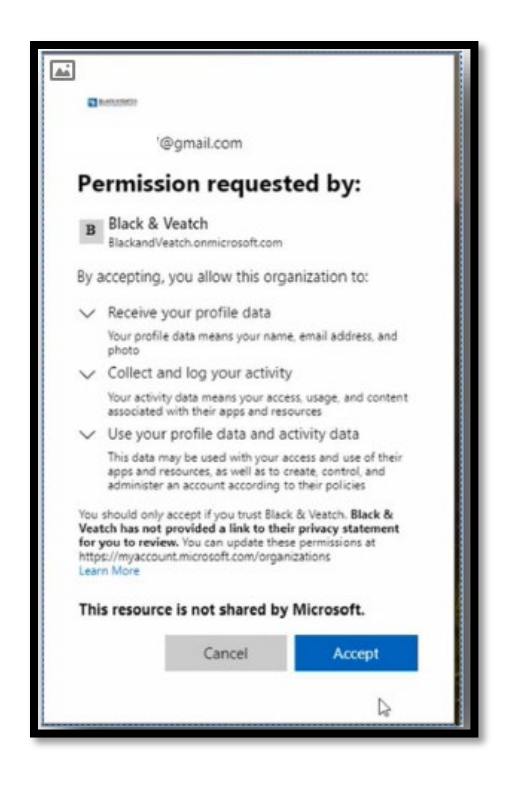

8. DONE – Navigate to Supplier Portal or Guided Learning Widget on the far right side of the screen for a menu of Interactive step-by-step guides.

| BLACK & VEATCH     |                  |                            |                                 |                          |        | ⊐ Q MR |
|--------------------|------------------|----------------------------|---------------------------------|--------------------------|--------|--------|
| 0.00               | Good mor         | rning,                     |                                 |                          |        |        |
|                    | Supplier Portal  | Tools Complex              | PO Worklist B                   | VPAP Supplier Validation | Others |        |
|                    | APPS             |                            |                                 |                          |        |        |
|                    | Supplier Portal  | Complex PO<br>Deliverables | Complex PO Work<br>Confirmation | +                        |        | 0      |
| 0000<br>000<br>000 | Things to Finish |                            |                                 |                          |        |        |
|                    | Assigned to M    | ė                          |                                 |                          |        |        |

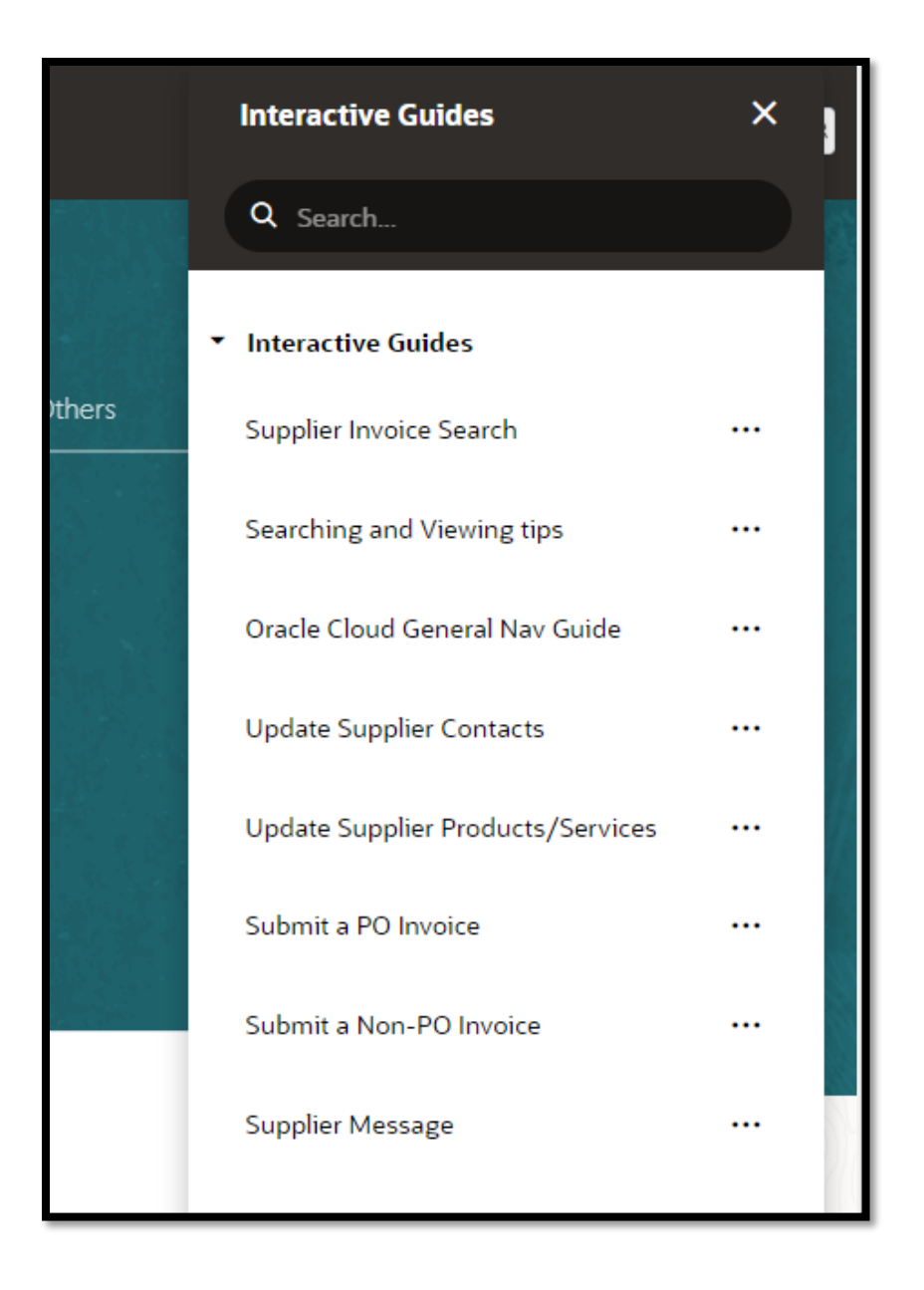

If you have any questions during the registration process or need further assistance, please reach out to <u>BVAPSUPPMAINT@BV.COM</u>.